## Ajouter un compte utilisateur local

Publié: 2024-04-10

En ajoutant un compte utilisateur local, vous pouvez fournir aux utilisateurs un accès direct à votre système ExtraHop et restreindre leurs privilèges en fonction de leur rôle dans votre organisation.

Pour en savoir plus sur les comptes utilisateur du système par défaut, voir Utilisateurs locaux Z.

- 1. Connectez-vous aux paramètres d'administration du système ExtraHop via https://<extrahophostname-or-IP-address>/admin.
- 2. Dans le Paramètres d'accès section, cliquez **Utilisateurs**.
- 3. Cliquez Ajouter un utilisateur.
- 4. Dans le Informations personnelles section, saisissez les informations suivantes :

• ID de connexion : Le nom d'utilisateur avec lequel les utilisateurs se connecteront à la sonde, qui ne peut contenir aucun espace. Par exemple, adalovelace.

• Nom complet : Nom d'affichage pour l'utilisateur, qui peut contenir des espaces. Par exemple, Ada Lovelace.

• Mot de passe : Le mot de passe de ce compte.

Note: Sur les capteurs et les consoles, le mot de passe doit répondre aux critères spécifiés par politique de mot de passe globale . Sur les disquaires et les magasins de paquets ExtraHop, les mots de passe doivent comporter 5 caractères ou plus.

- Confirmer le mot de : Entrez à nouveau le mot de passe depuis le Mot de passe champ.
- 5. Dans la section Type d'authentification, sélectionnez Local.
- 6. Dans le Type d'utilisateur section, sélectionnez le type de privilèges pour l'utilisateur.
  - Les privilèges d'administration du système et des accès permettent un accès complet en lecture et en écriture au système ExtraHop, y compris les paramètres d'administration.
  - Les privilèges limités vous permettent de choisir parmi un sous-ensemble de privilèges et d' options.

**Note:** Pour plus d'informations, consultez le **Privilèges utilisateur a** section.

## 7. Cliquez Enregistrer.

**Conseil:** Pour modifier les paramètres d'un utilisateur, cliquez sur le nom d'utilisateur dans la liste pour afficher le Modifier page utilisateur.

• Pour supprimer un compte utilisateur, cliquez sur le rouge **X** icône. Si vous supprimez un utilisateur d'un serveur d'authentification à distance, tel que LDAP, vous devez également supprimer l'entrée correspondant à cet utilisateur sur le système ExtraHop.